#### 4.07 Configure your wireless printer in SAP Configuring Printer:

1. Navigate to the SPAD transaction (Spool Administration screen). Click on the Devices/ servers tab and enter the name of the output device and tap on the display button.

|                                                                       | 105                   | Configura                                                                                                 | ation        |               |                                          |
|-----------------------------------------------------------------------|-----------------------|----------------------------------------------------------------------------------------------------|--------------|---------------|------------------------------------------|
| No SIM ᅙ                                                              |                       | 6:59 PM                                                                                                   |              | * 209         | % 💷 •                                    |
| Q tcode                                                               | )                     |                                                                                                    |              | 4             | ß                                        |
| Extende                                                               | ed adm                | nin.                                                                                                    | Full         | Return        | $\langle \cdot \rangle$                  |
| Spool Administra                                                      | tion: Initi           | al Screen                                                                                                 |              |               |                                          |
| Devices / servers                                                     | Admin.                |                                                                                                    |              |               |                                          |
| Output Devices<br>Spool Servers<br>Access Methods<br>Destination Host |                       | synactiveprinter                                                                                          |              |               | Display<br>Display<br>Display<br>Display |
|                                                                       |                       |                                                                                                    |              |               |                                          |
|                                                                       |                       |                                                                                                    |              |               |                                          |
| GuiXT Liq                                                             | uid U                 |                                                                                                    | TRX          | jun           | eau                                      |
| (c) 2024 Liquid                                                       | Page<br>UI   Synactiv | e ∠ / ∠⊥<br>ve   GuiXT <dev@gu< td=""><td>ixt.com&gt;   2</td><td>024-07-31 18:</td><td>03</td></dev@gu<> | ixt.com>   2 | 024-07-31 18: | 03                                       |

2. If the printer already configured, it will display all the details of device attributes, output device attributes, and tray info. If you enter a new printer name then this will navigate to the below screen. Click on the change button to view the create option.

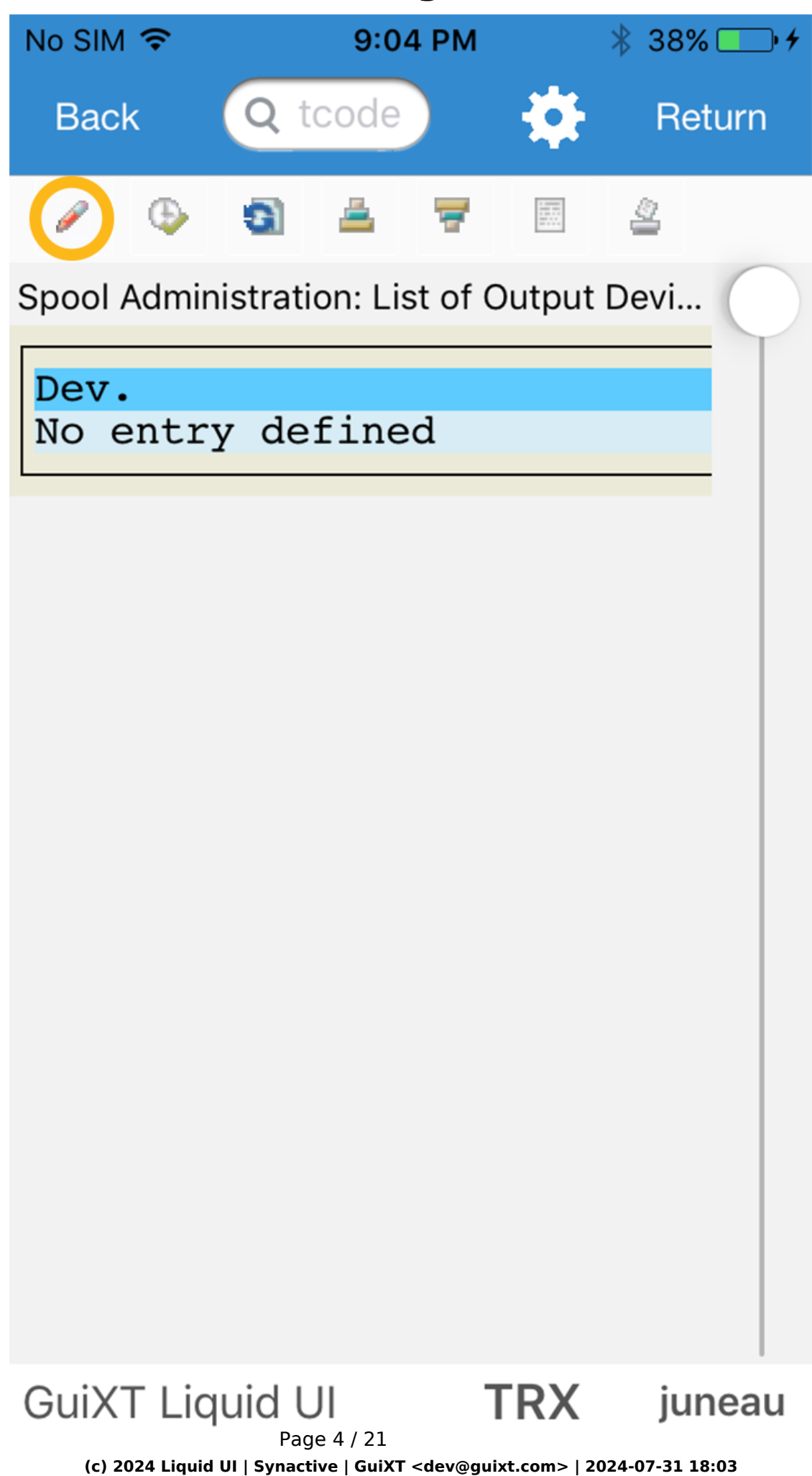

3. This will allow the user to see the create option. Click the Create button to create the output device with required configurations.

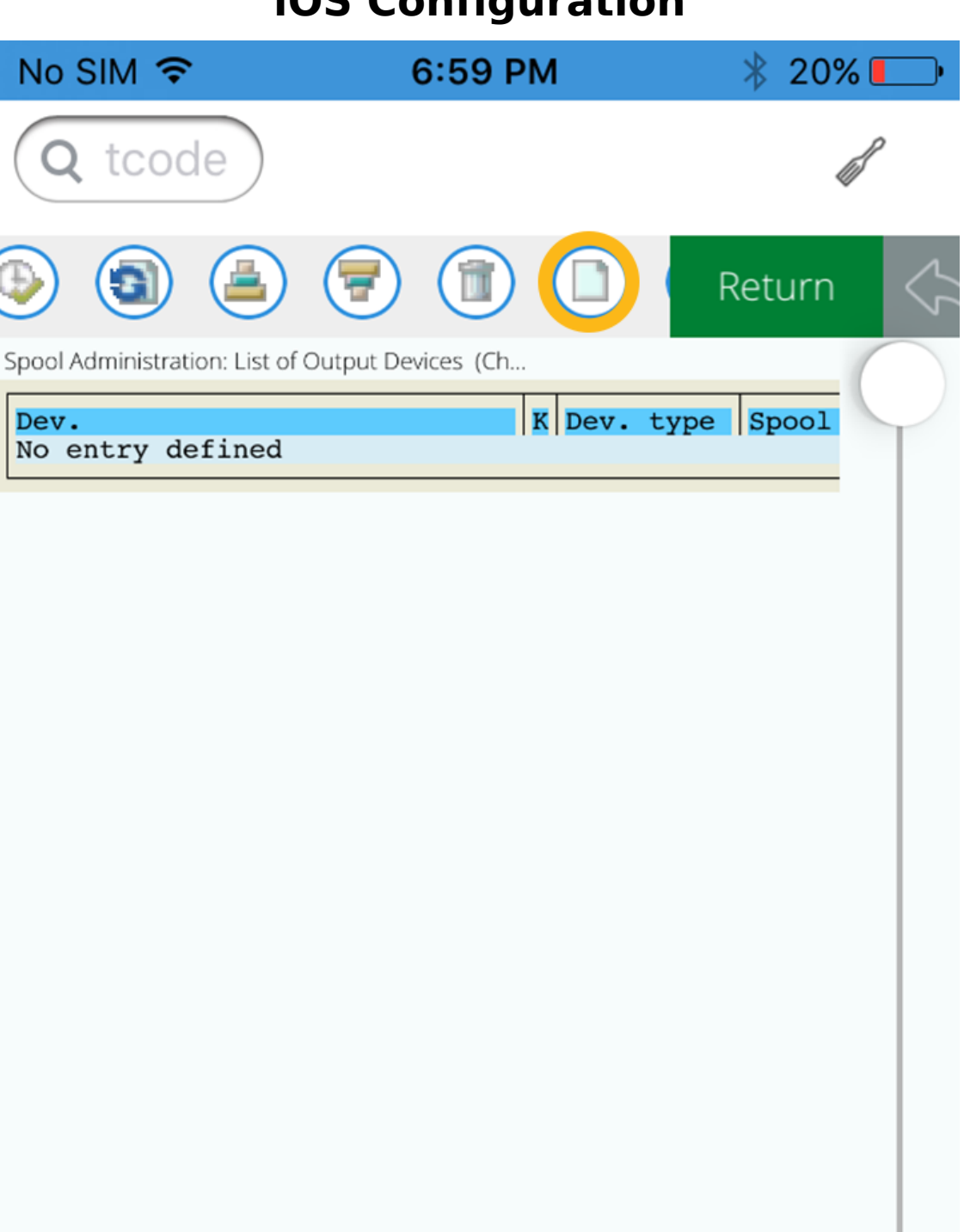

GuiXT Liquid UI

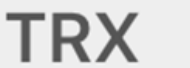

juneau

Page 6 / 21

(c) 2024 Liquid UI | Synactive | GuiXT <dev@guixt.com> | 2024-07-31 18:03

4. Select **the DeviceAttributes** button and enter the following details.

**Device Type**: Select the device type incompatible with your printer.

**Device Class**: Select the device class it belongs to. The standard printer is the default.

Location: enter your location name

**Message:** enter the purpose of the printer.

The Authentication Group and Model are optional fields.

| No SIM 🔶                     |                     | 7:04 PM                                                                          |                      | ∦ 19% 💽∙    |
|------------------------------|---------------------|----------------------------------------------------------------------------------|----------------------|-------------|
| Q tcode                      | )                   |                                                                                  |                      |             |
| 60                           |                     | <b>)</b>                                                                         |                      | Save        |
| Spool Administra             | ation: Outp         | ut Device (Ch                                                                    | ange)                |             |
| Output Device<br>Description | synactiv<br>Generic | eprinter<br>device on frontend                                                   |                      | Short name  |
| DeviceAttributes Ad          | Ccess Method        | Output Attribut                                                                  | Tray Info            |             |
| Device Type                  |                     | 1768217682 • 7                                                                   | abra label printer 7 | 203doi      |
| Device Class                 |                     | Standard printer                                                                 | ebra label printer 2 | osapi       |
| Authorization Grou           | p                   |                                                                                  |                      |             |
| Model                        |                     |                                                                                  |                      |             |
| Location                     | synactive           |                                                                                  |                      |             |
| Message                      | test1               |                                                                                  |                      |             |
| Lock Printer in              | SAP System          |                                                                                  |                      |             |
|                              |                     |                                                                                  |                      |             |
| GuiXT Liq                    | uid UI<br>Page 8    | •<br>3/21                                                                        | TRX                  | juneau      |
| (c) 2024 Liquid              | UI   Svnactive      | ∣GuiXT <dev@au< td=""><td>ixt.com&gt;   2024-</td><td>07-31 18:04</td></dev@au<> | ixt.com>   2024-     | 07-31 18:04 |

5. Select the Access Method tab and enter the following details

Host Spool Access Method: select the F: Printing on Front End Computer as default

Host Printer: \_default

No Device Selection at Frontend: Check or uncheck this field as per requirement.

| No SIM 穼                     |                            | 7:03 PM                                                                                                    | 2              | ¥ 19     | % 💷 •                   |
|------------------------------|----------------------------|----------------------------------------------------------------------------------------------------|----------------|----------|-------------------------|
| Q tcode                      |                            |                                                                                                    |                |          | <i>B</i>                |
|                              |                            |                                                                                                    | S              | ave      | $\langle \cdot \rangle$ |
| Spool Adminis                | tration: Crea              | te Output Device                                                                                              | •              |          |                         |
| Output Device<br>Description | synactiv<br>Generi         | veprinter<br>c device on frontend                                                                             |                |          | Short name              |
| DeviceAttributes             | Access Method              | Output Attribut                                                                                               | Tray Info      |          |                         |
| Host Spool Acce              | ss Method                  | F F: Printing on Front I                                                                                      | End Computer   |          |                         |
|                              |                            |                                                                                                    |                |          |                         |
| Host printer                 | election at Fronten        | _default<br>id                                                                                                |                |          |                         |
|                              |                            |                                                                                                    |                |          |                         |
| No status inform             | nation available           |                                                                                                    |                |          |                         |
|                              |                            |                                                                                                    |                |          |                         |
|                              |                            |                                                                                                    |                |          |                         |
|                              |                            |                                                                                                    |                |          |                         |
|                              |                            |                                                                                                    |                |          |                         |
|                              |                            |                                                                                                    |                |          |                         |
|                              |                            |                                                                                                    |                |          |                         |
|                              |                            |                                                                                                    |                |          |                         |
|                              |                            |                                                                                                    |                |          |                         |
|                              |                            |                                                                                                    |                |          |                         |
|                              |                            |                                                                                                    |                |          |                         |
|                              |                            |                                                                                                    |                |          |                         |
|                              |                            |                                                                                                    |                |          |                         |
|                              |                            |                                                                                                    |                |          |                         |
| GuiXT Li                     | quid Ul                    | <b>T</b>                                                                                                    | RX             | jur      | ieau                    |
| (c) 2024 Liqu                | Page<br>iid UI   Synactive | ⊥∪ / ∠⊥<br>e   GuiXT <dev@guixt.< td=""><td>.com&gt;   2024-0</td><td>07-31 18</td><td>:04</td></dev@guixt.<> | .com>   2024-0 | 07-31 18 | :04                     |

 Click on Output Attributes tab and enter following details: SAP cover page - Check SAP cover page language - EN Process requests sequentially - Check Copy Counter - Pass Copy Counter to Host Spool Print mode - DEFAULT: Printer default setting

| No SIM 🔶                         | 7                                           | :03 PM                                                                                           |                               | * 19       | )% 💽 י            |
|----------------------------------|---------------------------------------------|--------------------------------------------------------------------------------------------------|-------------------------------|------------|-------------------|
| Q tcode                          | $\left( \right)$                            |                                                                                                  |                               |            | ß                 |
|                                  |                                             |                                                                                                  |                               | Save       | $\langle \rangle$ |
| Spool Administ                   | ration: Create (                            | Dutput Devi                                                                                      | ce                            |            |                   |
| Output Device<br>Description     | synactivepri<br>Generic dev                 | nter<br>vice on frontend                                                                         |                               |            | Short name        |
| DeviceAttributes                 | Access Method Ou                            | Reput Attribut                                                                                   | Tray Info                     |            |                   |
| Output request r                 | processing                                  |                                                                                                  |                               |            |                   |
| SAP cover pa                     | age SAI                                     | <sup>P</sup> cover page lang                                                                     | juage                         |            |                   |
| 🗌 Monitor usin<br>🔽 Process requ | g monitoring archited<br>Jests sequentially | ture                                                                                             |                               |            |                   |
| Copy Counter                     | Pass Copy Counte                            | er to Host Spool S                                                                               | System                        |            |                   |
| Output attribute                 | s for list drivers and                      | Smart Forms                                                                                      |                               |            |                   |
| Color printer                    | r Print r<br>Paper                          | node<br>trav                                                                                     | DEFAULT: Prin<br>Default trav | ter defaul | t setting         |
|                                  |                                             |                                                                                                  |                               |            |                   |
|                                  |                                             |                                                                                                  |                               |            |                   |
|                                  |                                             |                                                                                                  |                               |            |                   |
|                                  |                                             |                                                                                                  |                               |            |                   |
|                                  |                                             |                                                                                                  |                               |            |                   |
|                                  |                                             |                                                                                                  |                               |            |                   |
|                                  |                                             |                                                                                                  |                               |            |                   |
|                                  |                                             |                                                                                                  |                               |            |                   |
|                                  |                                             |                                                                                                  |                               |            |                   |
|                                  |                                             |                                                                                                  |                               |            |                   |
|                                  |                                             |                                                                                                  |                               |            |                   |
| GuiXT Lie                        | quid UI                                     | ٦                                                                                                | RX                            | ju         | neau              |
| (c) 2024 Liqui                   | / Page 12<br>d UI   Synactive   G           | ′21<br>uiXT <dev@gui< td=""><td>xt.com&gt;   202</td><td>4-07-31 1</td><td>.8:04</td></dev@gui<> | xt.com>   202                 | 4-07-31 1  | .8:04             |

7. Click on the **Tray Info** tab to select the page format for printing.

| No SIM 穼                     |                     | 7:03 PM                                                                          | k                | 319% 💶     |
|------------------------------|---------------------|----------------------------------------------------------------------------------|------------------|------------|
| Q tcode                      |                     |                                                                                  |                  | <i>i</i>   |
|                              |                     |                                                                                  | Sa               | ave 🖒      |
| Spool Adminis                | tration: Creat      | te Output Devi                                                                   | се               |            |
| Output Device<br>Description | synactiv<br>Generic | eprinter<br>: device on frontend                                                 |                  | Short name |
| DeviceAttributes             | Access Method       | Output Attribut                                                                  | Tray Info        |            |
| 🗆 Tray 1                     | Page Forma          | t                                                                                |                  |            |
|                              |                     |                                                                                  |                  |            |
|                              |                     |                                                                                  |                  |            |
|                              |                     |                                                                                  |                  |            |
|                              |                     |                                                                                  |                  |            |
|                              |                     |                                                                                  |                  |            |
|                              |                     |                                                                                  |                  |            |
|                              |                     |                                                                                  |                  |            |
|                              |                     |                                                                                  |                  |            |
| GuiXT Li                     |                     | 14 / 21                                                                          | ΓRX              | juneau     |
| (c) 2024 Liqi                | uid UI   Synactive  | GuiXT <dev@gui< td=""><td>xt.com&gt;   2024-0</td><td>7-31 18:04</td></dev@gui<> | xt.com>   2024-0 | 7-31 18:04 |

8. You can also provide a short name for the Output device. Then, click the save button which is located on the top right corner of the transaction to save settings.

#### Setting the output device to the user

1. Set the device type in your SAP Server. To do this, navigate to the SU01 transaction and enter the username in the User field. Then, click on the change button.

| No SIM 🔶             |                            | 3:10 PM                                                                                                   |                | ∦ 32%∎               |                   |
|----------------------|----------------------------|----------------------------------------------------------------------------------------------------|----------------|----------------------|-------------------|
| Q tcod               | е                          |                                                                                                    |                | ß                    | ,                 |
|                      |                            |                                                                                                    |                | Return               | $\langle \rangle$ |
| User Main            | itenance: Ir               | nitial Screer                                                                                             | 1              |                      |                   |
|                      |                            |                                                                                                    |                |                      |                   |
| User                 | sarvani                    |                                                                                                    |                |                      |                   |
| Alias                |                            |                                                                                                    |                |                      |                   |
| 7 1100               |                            |                                                                                                    |                |                      |                   |
|                      |                            |                                                                                                    |                |                      |                   |
|                      |                            |                                                                                                    |                |                      |                   |
|                      |                            |                                                                                                    |                |                      |                   |
|                      |                            |                                                                                                    |                |                      |                   |
|                      |                            |                                                                                                    |                |                      |                   |
|                      |                            |                                                                                                    |                |                      |                   |
|                      |                            |                                                                                                    |                |                      |                   |
|                      |                            |                                                                                                    |                |                      |                   |
|                      |                            |                                                                                                    |                |                      |                   |
|                      |                            |                                                                                                    |                |                      |                   |
|                      |                            |                                                                                                    |                |                      |                   |
|                      |                            |                                                                                                    |                |                      |                   |
|                      |                            |                                                                                                    |                |                      |                   |
|                      |                            |                                                                                                    |                |                      |                   |
|                      |                            |                                                                                                    |                |                      |                   |
| GuiXT L              | iquid U                    |                                                                                                    | TRX            | junea                | au                |
| (c) 2024 Lie         | Page<br>quid UI   Synactiv | 16 / 21<br>e   GuiXT <dev@qu< td=""><td>uixt.com&gt;   20</td><td>024-07-31 18:04</td><td></td></dev@qu<> | uixt.com>   20 | 024-07-31 18:04      |                   |
| https://www.guixt.co | m/knowledge base/          | /content/37/979/en/4                                                                                      | 07-configure-y | our-wireless-printer | -in-sap.h         |

2. You will be navigated to Maintain User screen. This screen displays the complete user data.

| No SIM 🔶                                                                                                    |                                       | 10:00 PM                                                                                               |                        | * 75% 🗖        | • 4         |
|----------------------------------------------------------------------------------------------------|---------------------------------------|----------------------------------------------------------------------------------------------------|------------------------|----------------|-------------|
| Q tcode                                                                                                    |                                       |                                                                                                    |                        |                | P           |
| <ul><li></li><li></li><li></li><li></li><li></li><li></li><li></li><li></li><li></li><li></li><li></li><li></li><li></li><li></li><li></li><li></li><li></li><li></li><li></li><li></li><li></li><li></li><li></li><li></li><li></li><li></li><li></li><li></li><li></li><li></li><li></li><li></li></ul> |                                       |                                                                                                    |                        | Save           | $\langle -$ |
| Maintain User                                                                                                    |                                       |                                                                                                    |                        |                |             |
| User<br>Last Changed On                                                                                                    | SARVANI<br>SARVANI                    | 30.01.2017                                                                                             | 05:41:27               | Status         | Saved       |
| Address                                                                                                    | Logon data                            | SNC                                                                                                    | Defaults               | Paramete       | rs          |
| Person<br>Title<br>Last name<br>First name<br>Academic Title<br>Format<br>Function                                                                                                    | SARVANI                               |                                                                                                    | ~                      |                |             |
| Department<br>Room Number                                                                                                    |                                       | Floor                                                                                                  |                        | Building       |             |
| Communication<br>Language<br>Telephone<br>Mobile Phone<br>Fax<br>E-Mail<br>Comm. Meth                                                                                                    |                                       |                                                                                                    | ixtension<br>ixtension | Oth            | er commi    |
| Company<br>IDES / Lyoner Stern 2                                                                                                    | ssign other comp<br>231 / 60441 Frank | any address<br>furt                                                                                    |                        | Assign new cor | npany ad    |
|                                                                                                    |                                       |                                                                                                    |                        |                |             |
| GuiXT Lic                                                                                                    | quid UI                               |                                                                                                    | TRX                    | june           | au          |
| (c) 2024 Liauic                                                                                                    | Page 1<br>I UI   Synactive            | 18 / 21<br>  GuiXT <dev@au< td=""><td>uixt.com&gt;   20</td><td>24-07-31 18:04</td><td></td></dev@au<> | uixt.com>   20         | 24-07-31 18:04 |             |

3. Click on the Defaults tab and enter the name of the output device which is created in the spad transaction. Click the save button to save the user data.

| No SIM ᅙ                                                                   | 7:1                               | 7 PM                                                                         |                 | * 15% 💽      |
|----------------------------------------------------------------------------|-----------------------------------|------------------------------------------------------------------------------|-----------------|--------------|
| Q tcode                                                                    |                                   |                                                                              |                 | ß            |
| ۱                                                                          |                                   |                                                                              | 9               | Save 🖒       |
| Maintain User                                                              |                                   |                                                                              |                 |              |
| User SA<br>Last Changed On SA                                              | RVANI 30                          | 0.01.2017                                                                    | 05:41:27        | Status Saved |
| Address Logon                                                              | data S                            | <b>B</b><br>SNC                                                              | Defaults        | Parameters   |
| Start menu<br>Logon Language<br>Decimal Notation<br>Date format            | 1.234.567,89<br>1 DD.MM.YYYY      | ~                                                                            | ~               |              |
| Spool Control<br>OutputDevice<br>Output Immediately<br>Delete After Output | synactiveprinter                  |                                                                              |                 |              |
| Personal Time Zone                                                         |                                   |                                                                              |                 |              |
| of the User<br>Sys. Time Zone                                              | CET<br>P                          |                                                                              |                 |              |
| CATT                                                                       |                                   |                                                                              |                 |              |
|                                                                            |                                   |                                                                              |                 |              |
| GuiXT Liqui                                                                | d UI                              | ٦                                                                            | <b>FRX</b>      | juneau       |
| (c) 2024 Liquid UI   S                                                     | Page 20 / 21<br>Synactive   GuiX1 | ۲ <dev@gui< td=""><td>xt.com&gt;   2024-</td><td>07-31 18:04</td></dev@gui<> | xt.com>   2024- | 07-31 18:04  |

4. Click the "Save" button. The information message will appear at the bottom of the screen, confirming the changes.

**Note:** You need to have administrative privileges for your "SAP user logon" to make such changes.

Unique solution ID: #1980 Author: sarvani.kusuri@guixt.com Last update: 2020-02-27 05:41